**UNIVERSIDAD ARTURO PRAT** DEL ESTADO DE CHILE

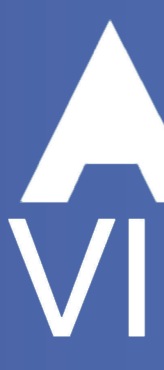

#### UNAP Paso a paso Microsoft Teams y Aula Virtual ¿Cómo ingresar a tus Clases Virtuales? AULA VIRTUAL T

#### **BIENVENIDOS Y BIENVENIDAS**

#### ¿POR QUÉ SE REALIZAN CLASES VIRTUALES?

El cambio de clase presencial por clase virtual, es una de las estrategias que implementará la universidad Arturo Prat para dar continuidad al proceso académico, en aquellas situaciones particulares en que no sea posible realizar clases en las dependencias físicas de la institución.

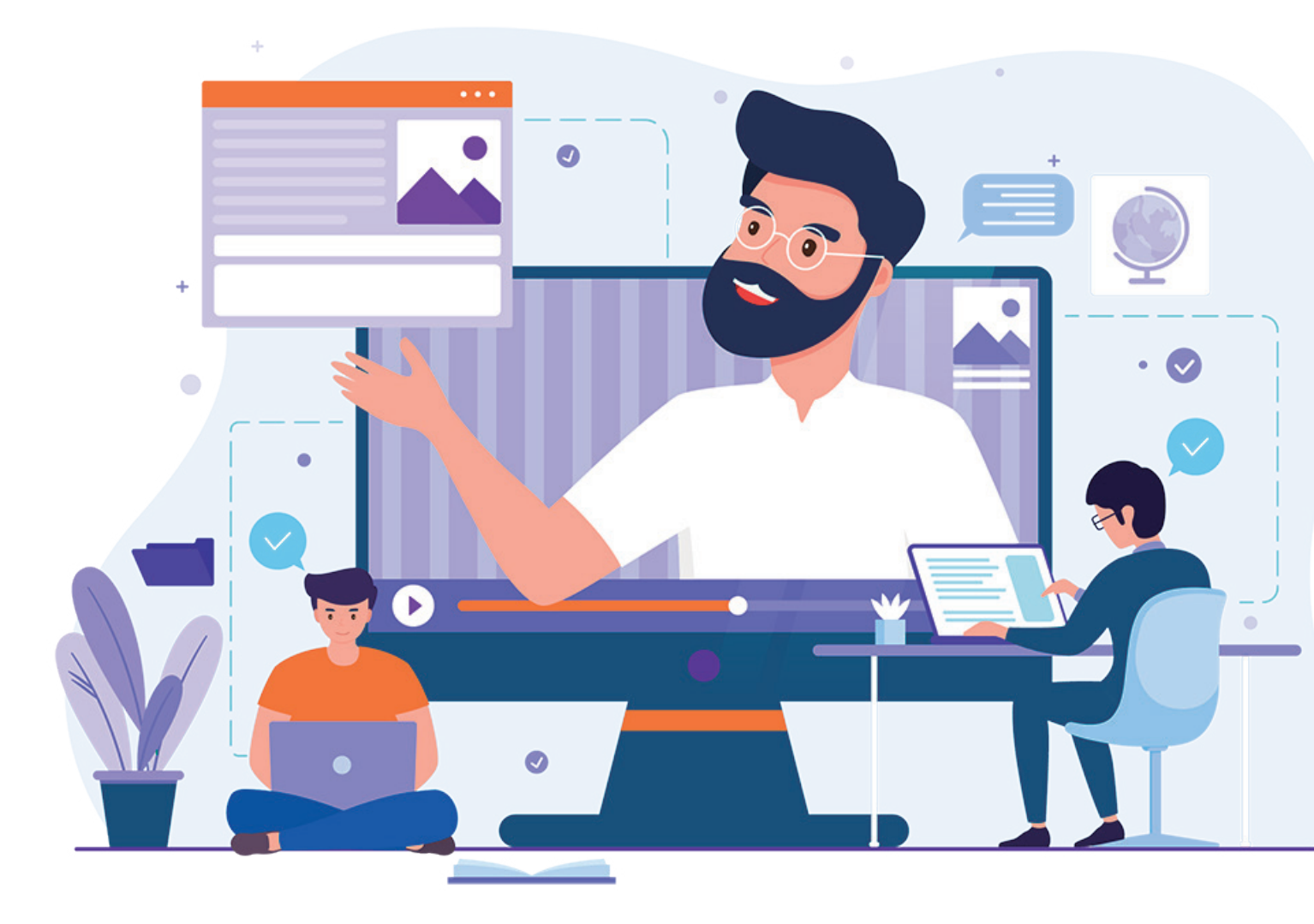

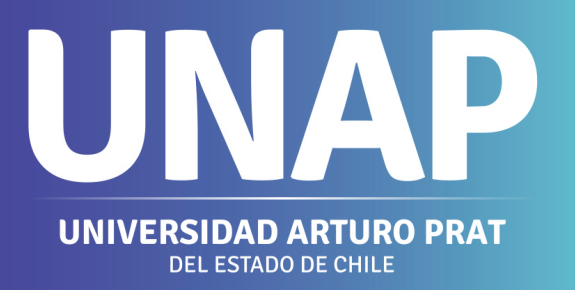

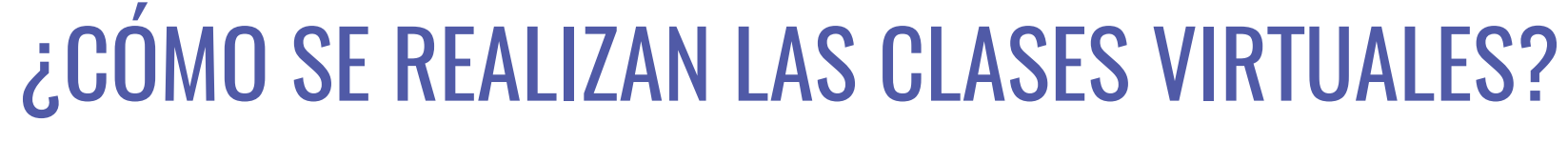

El medio oficial y autorizado que posee la institución para la realización de clases virtuales, es el Aula Virtual UNAP. Esta plataforma dispone herramientas para diseñar clases:

**a.** Asincrónicas: modalidad en la que el docente y los estudiantes no se encuentran conectados simultáneamente, es decir, el docente diseña la clase según el calendario académico y el estudiante ingresa en posteriormente, dentro de un periodo limitado, 1 semana aproximadamente) de acuerdo a su disponibilidad horaria. Algunas herramientas disponibles para trabajar en esta modalidad son: archivos adjuntos, tareas digitales, exámenes en línea, foros, entre otros.

**b.** Sincrónicas: modalidad que implica que, tanto el docente como estudiantes deben estar conectados en tiempo real a sus dispositivos o computadores. La aplicación destinada para este fin es Microsoft Teams, en la cual el docente puede contactarse con todo el grupo de curso a través de videollamada y chat.

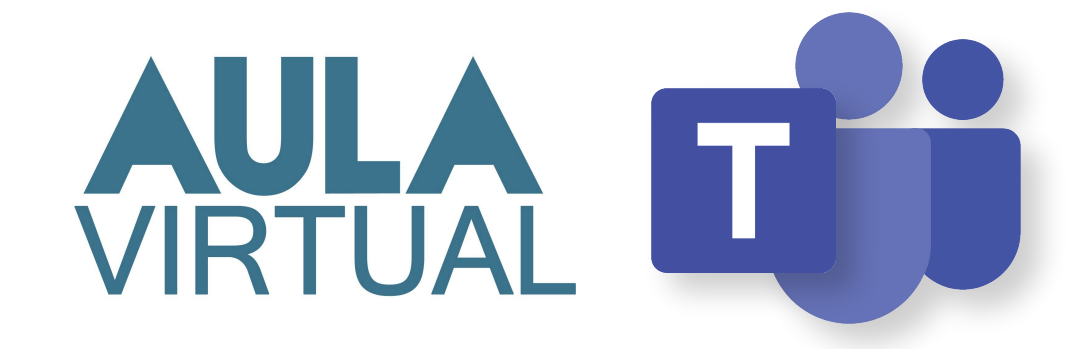

#### de

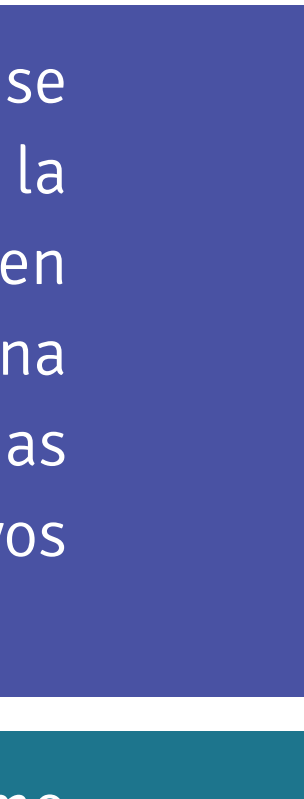

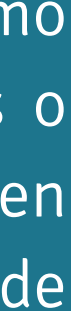

Para acceder al Aula Virtual debes seguir los siguientes pasos: **Paso 1:** Ingresa al sitio web de la universidad <u>www.unap.cl</u> y selecciona el botón Ingresa Campus Unap

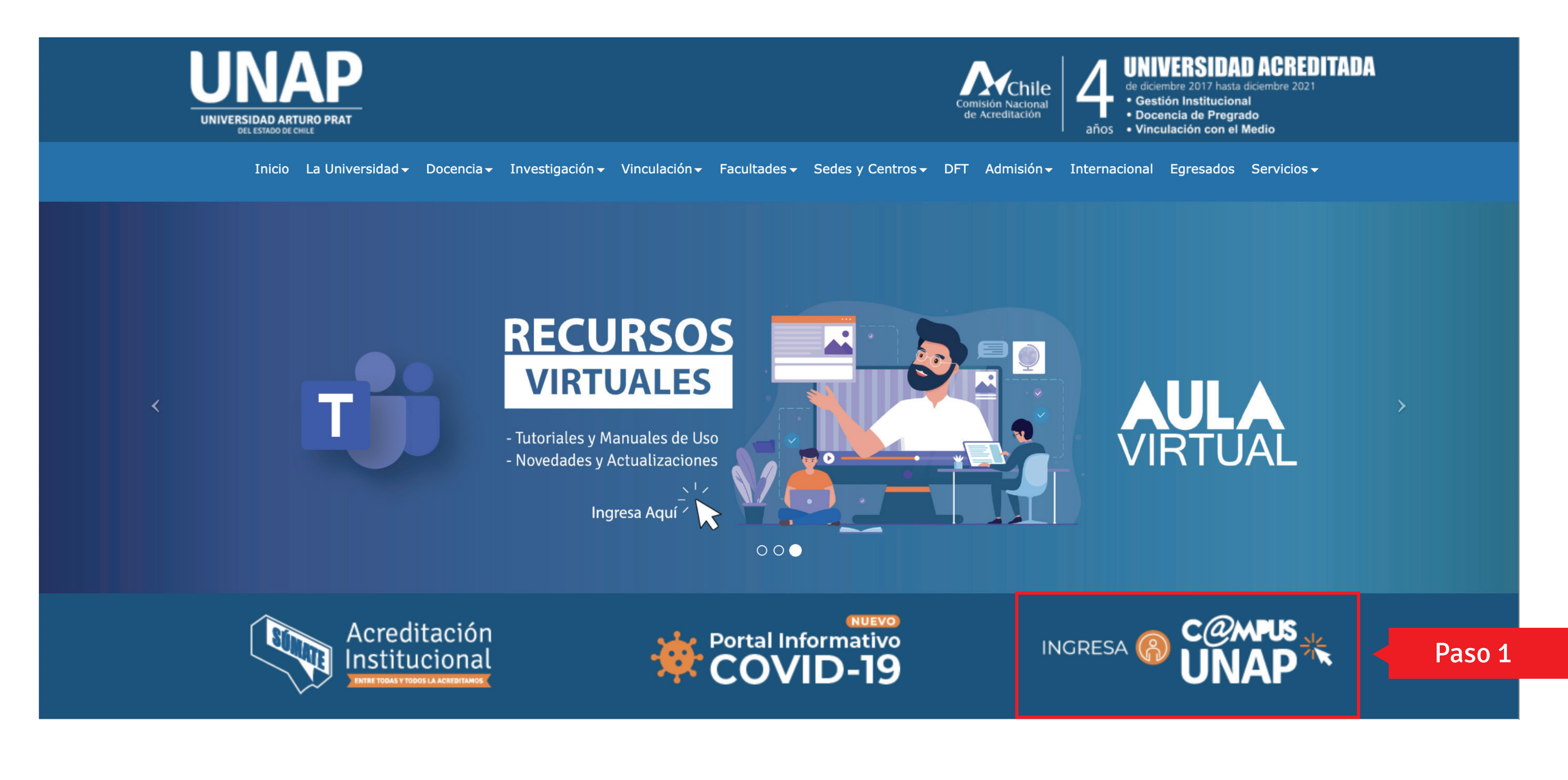

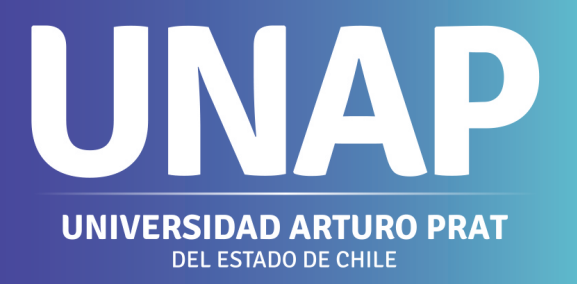

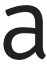

Paso 2: Dentro de Campus UNAP, en la parte central, encontrarás las actividades curriculares correspondientes al semestre vigente

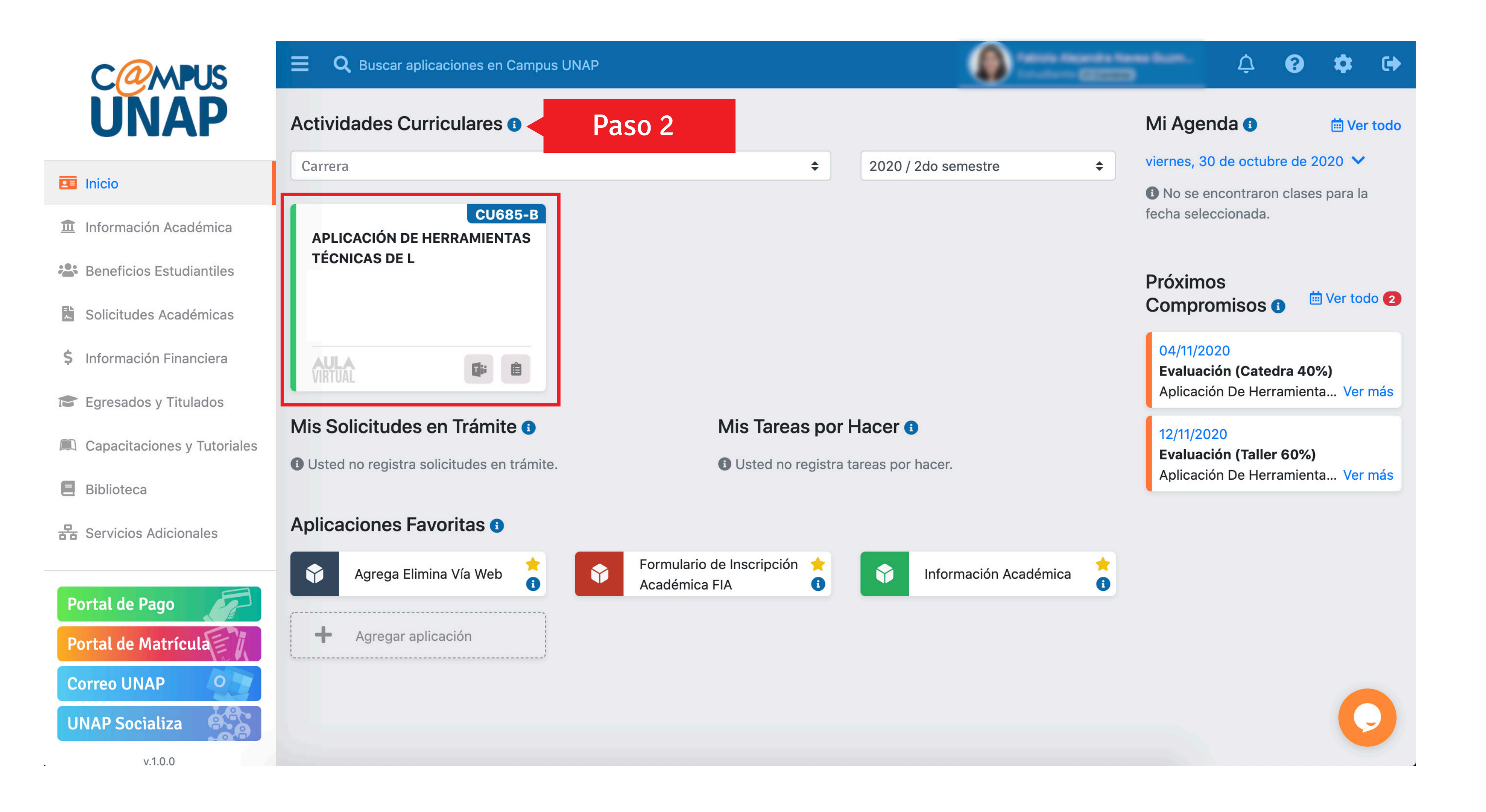

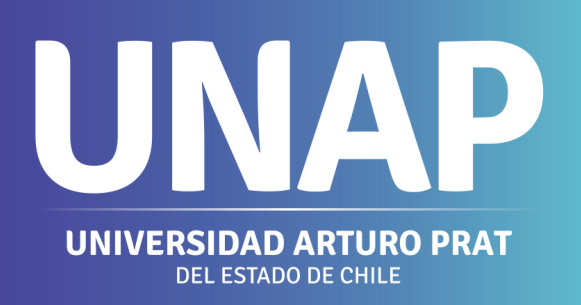

**Paso 3:** Para acceder a las actividades virtuales "asincrónicas" de tu asignatura:**3.1.** debes hacer clic sobre el nombre de la misma.

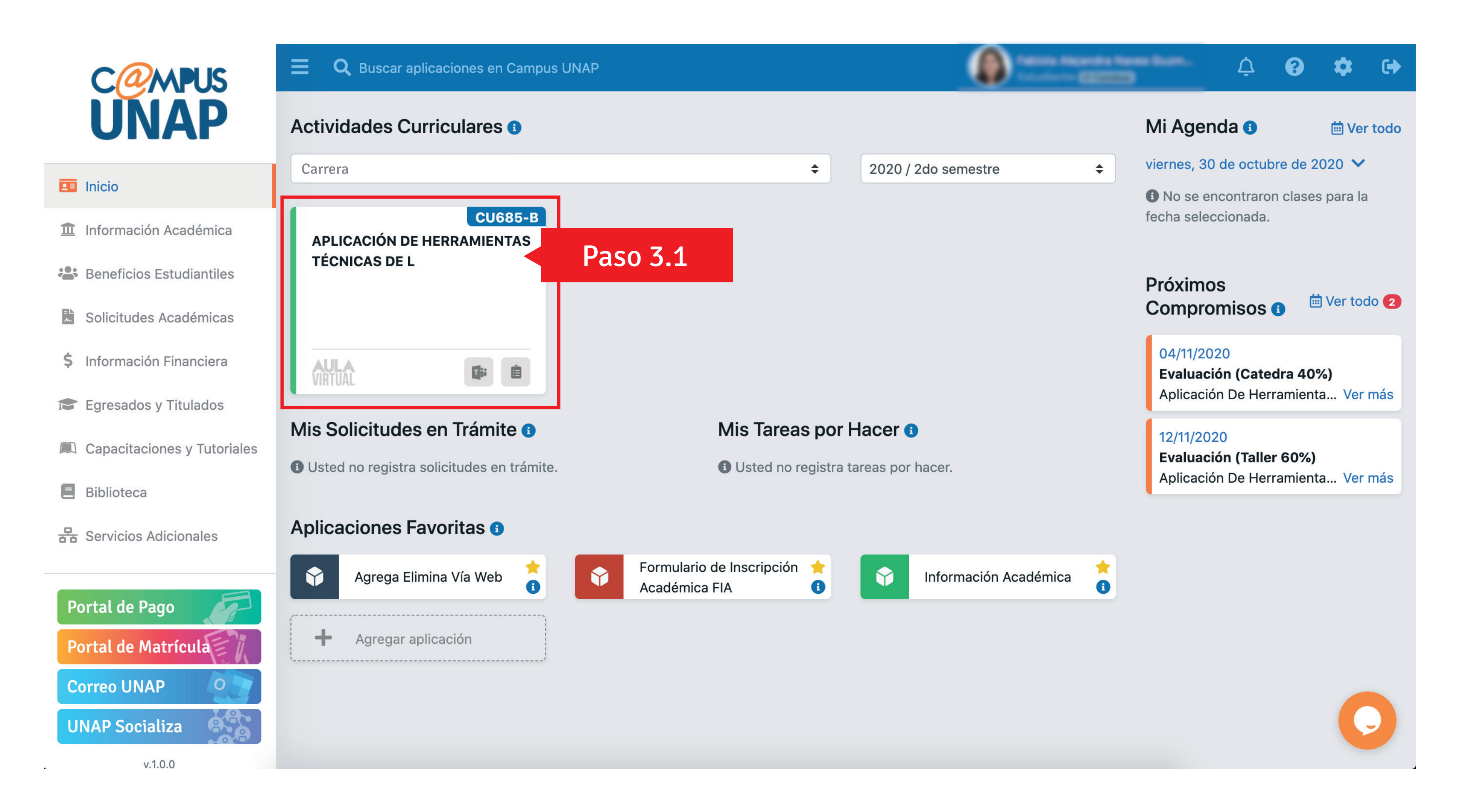

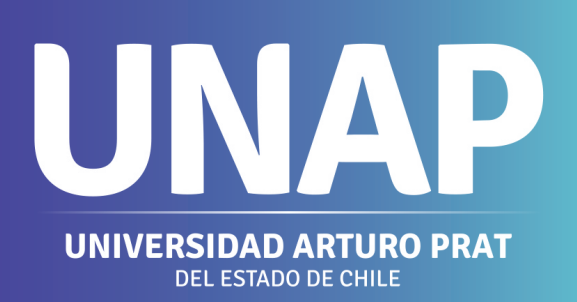

**3.2.** Al ingresar encontrarás las sesiones elaboradas por el profesor y las herramientas para interactuar de manera autónoma.

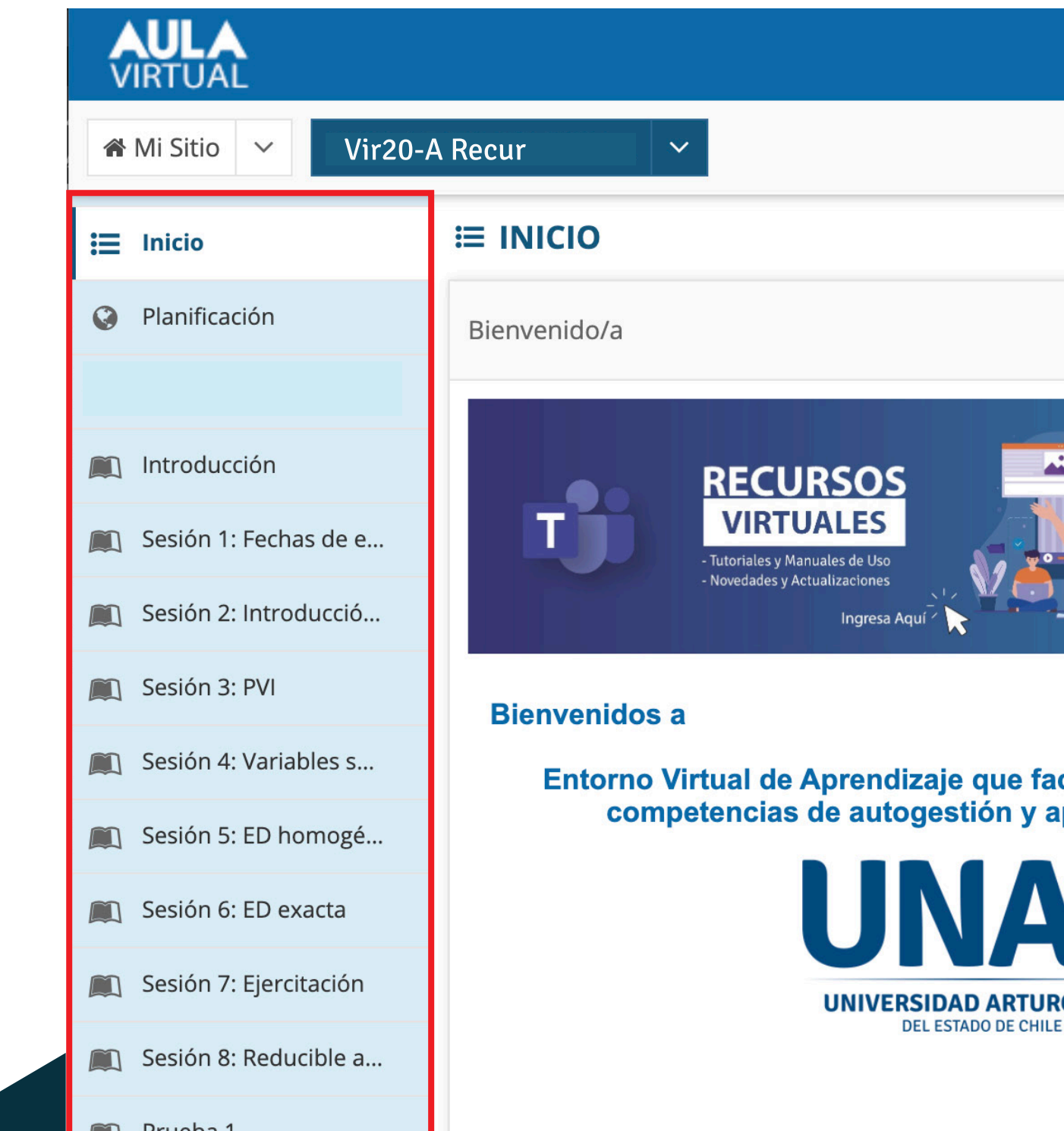

¿CÓMO FUNCIONAN LAS HERRAMIENTAS DEL AULA VIRTUAL? Para conocer cómo utilizar las herramientas que te permitirán desarrollar la clase y las actividades propuestas por el o la docente, visita nuestros tutoriales de todas las herramientas en https://campus.unap.cl/virtualizacion/recursos\_virtuales/

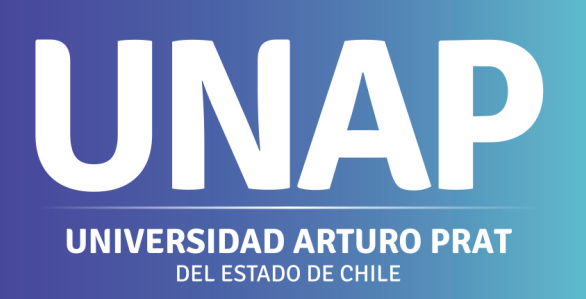

|                                                  |                    |                   |          |     | 2ء  | Asigna          | turas 🛛 🕕      |
|--------------------------------------------------|--------------------|-------------------|----------|-----|-----|-----------------|----------------|
|                                                  |                    |                   |          |     |     |                 |                |
|                                                  |                    |                   |          |     |     | <i>I</i> Ges    | stionar Inicio |
| 🆋 Editar 🛛 🗞 Enlace 🔹 Ayuda                      | Calendario         |                   |          |     |     | <b>%</b> Enlace | <b>?</b> Ayuda |
|                                                  | Opciones I         | Publicar (privado | <b>)</b> |     |     |                 |                |
| AULA                                             | octubre 2020 < Hoy |                   |          |     |     |                 | Hoy >          |
| VIRTUAL                                          | lun                | mar               | mié      | jue | vie | sáb             | dom            |
|                                                  | 28                 | 29                | 30       | 1   | 2   | 3               | 4              |
| Paralelo A 2020/2                                | 5                  | 6                 | 7        | 8   | 9   | 10              | 11             |
| itará el desarrollo de tus<br>endizaje autónomo. | 12                 | 13                | 14       | 15  | 16  | 17              | 18             |
| Ρ                                                | 19                 | 20                | 21       | 22  | 23  | 24              | 25             |
|                                                  | 26                 | 27                | 28       | 29  | 30  | 31              | 1              |
| PRAT                                             |                    |                   |          |     |     |                 |                |
|                                                  | Notificacion       | es de comuni      | caciones |     |     | Se Enlace       | 2 Avuda        |

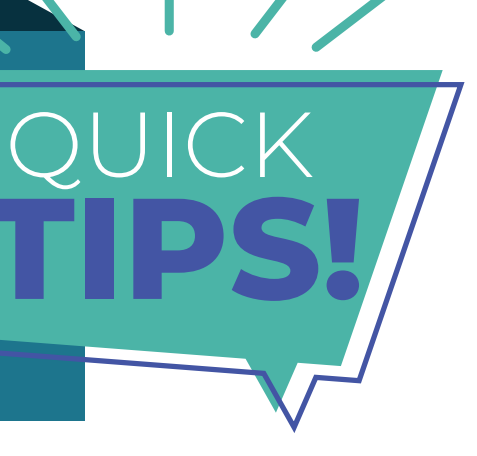

# ¿CÓMO ACCEDER A MICROSOFT TEAMS?

**Paso 1:** Para acceder a una clase virtual sincrónica o en streaming, programada previamente por el o la docente, debes: seleccionar el ícono de "Microsoft Teams" que aparece en la parte inferior de la actividad curricular

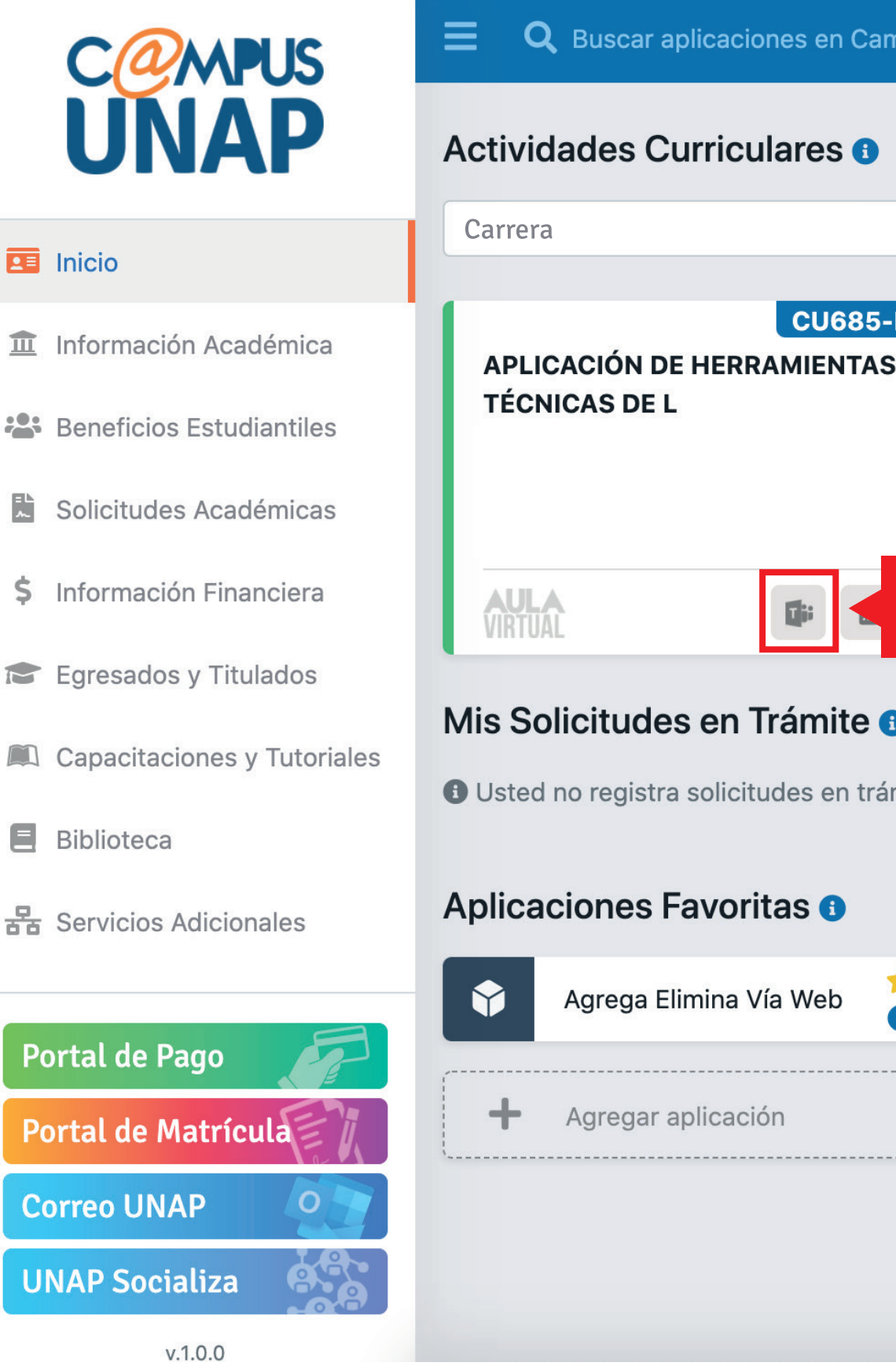

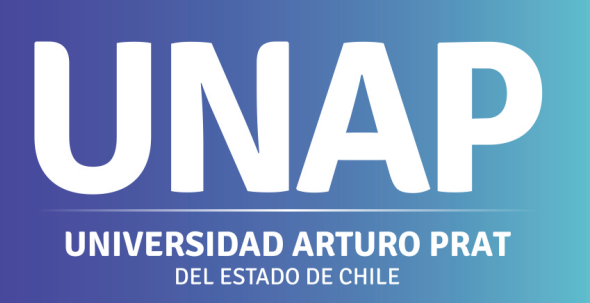

| npus UNAP               |                             |                       | andra Nasa<br>Generation | - <b>1</b>                                        | ¢ 😯                                 | ۵                     | •    |
|-------------------------|-----------------------------|-----------------------|--------------------------|---------------------------------------------------|-------------------------------------|-----------------------|------|
|                         |                             |                       |                          | Mi Agenda                                         | 0                                   | 🛗 Ver t               | todo |
|                         | \$                          | 2020 / 2do semestre   | \$                       | viernes, 30 de                                    | octubre de 2                        | 2020 🗸                |      |
| B                       |                             |                       |                          | No se encon<br>fecha seleccior                    | ntraron clase<br>nada.              | s para la             |      |
|                         |                             |                       |                          | Próximos<br>Compromis                             | sos 🗊 🕻                             | İ Ver todo            | 2    |
| Paso 1                  |                             |                       |                          | 04/11/2020<br><b>Evaluación (</b><br>Aplicación D | ( <b>Catedra 40</b><br>e Herramien  | <b>%)</b><br>ta Ver n | nás  |
|                         | Mis Tareas por H            | lacer 🚯               |                          | 12/11/2020                                        |                                     |                       |      |
| nite.                   | Usted no registra ta        | areas por hacer.      |                          | <b>Evaluación (</b><br>Aplicación De              | ( <b>Taller 60%)</b><br>e Herramien | ta Ver n              | nás  |
|                         |                             |                       |                          |                                                   |                                     |                       |      |
| Formulario<br>Académica | de Inscripción 🔶<br>a FIA 🕄 | Información Académica | <b>*</b>                 |                                                   |                                     |                       |      |
|                         |                             |                       |                          |                                                   |                                     |                       |      |
|                         |                             |                       |                          |                                                   |                                     | C                     |      |

# ¿CÓMO ACCEDER A MICROSOFT TEAMS?

a Microsoft Teams

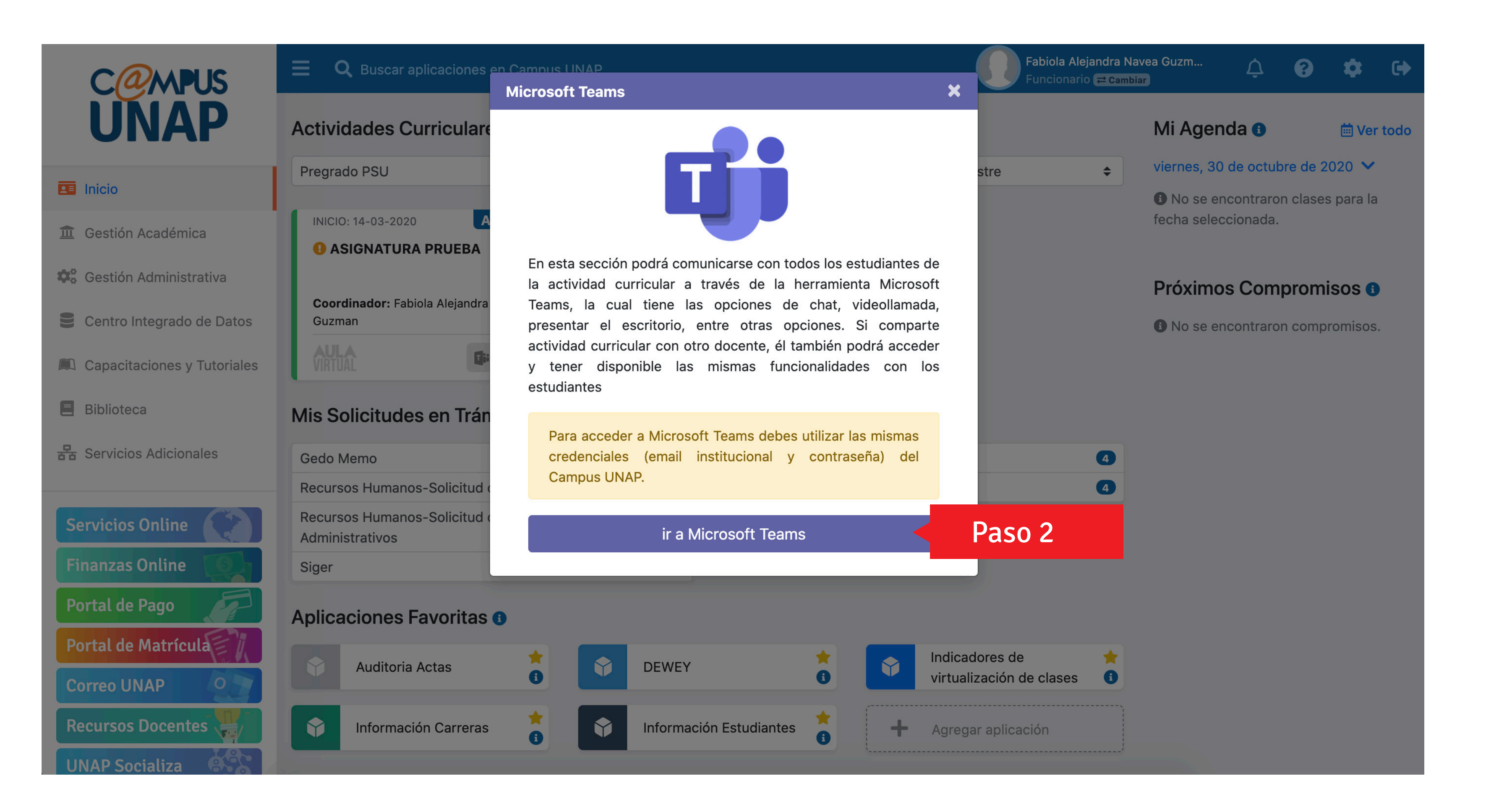

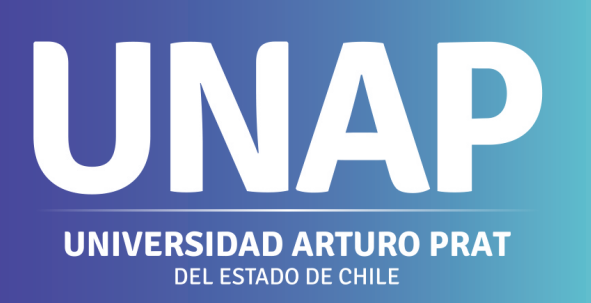

#### Paso 2: Al momento de hacer clic, aparecerá el siguiente mensaje y deberás hacer clic en lr

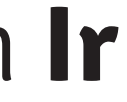

# ¿CÓMO ACCEDER A MICROSOFT TEAMS?

Paso 3: Se abrirá una nueva ventana en tu navegador de internet y podrás elegir la opción de descargar la aplicación de escritorio en la opción Descargar Aplicación o podrás utilizar la versión web, una vez que selecciones la opción que más te acomode, tus accesos serán:

Usuario: Correo Institucional de estudiante Contraseña: Contraseña del Campus Unap

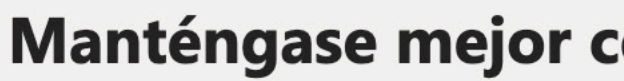

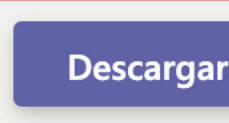

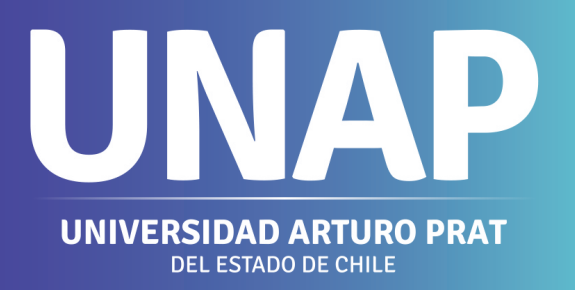

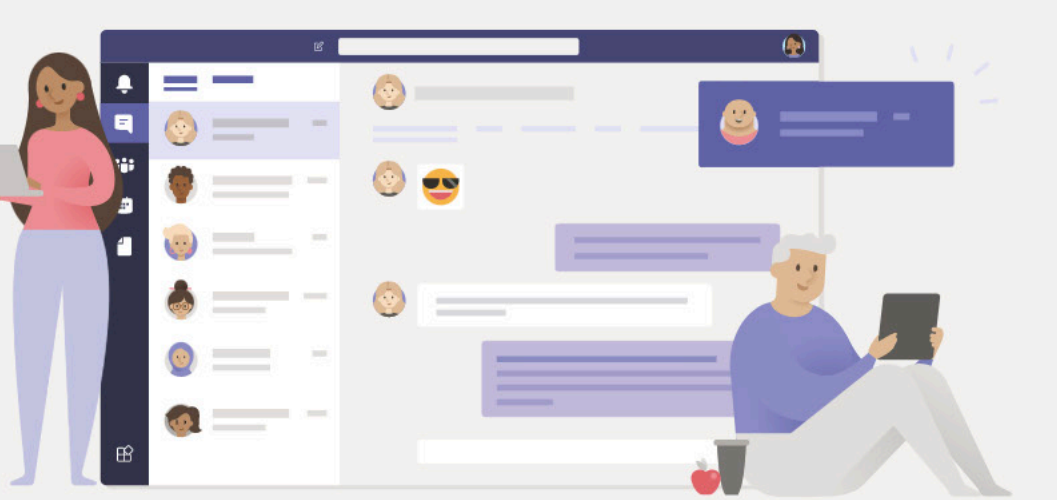

#### Manténgase mejor conectado con la aplicación de escritorio de Teams

Descargar la aplicación de Mac

Usar la aplicación web en su lugar

¿Ya tiene la aplicación de Teams? Iniciarlo ahora

Privacidad y cookies

#### Requisitos de Hardware para descargar la versión de escritorio ¡Clic Aquí!

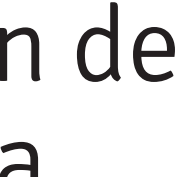

# ¿COMO ACCEDER A MICROSOFT TEAMS?

Paso 4: Dentro de tu aplicación de Microsoft Teams, deberás ingresar al Equipo (Actividad Curricular) correspondiente e ingresar a través de la clase agendada haciendo clic en la palabra Unirse.

|                           | Microsoft Teams                 | Q Buscar                        |
|---------------------------|---------------------------------|---------------------------------|
| Land Actividad            | Equipos                         |                                 |
| <mark>ہے</mark> 2<br>Chat | ▼ Sus equipos                   |                                 |
| Equipos                   |                                 |                                 |
| Calendario                | TA                              | AD                              |
| Archivos                  | 20201_TALLER AULA<br>VIR_9035_A | 20201_ASIGNATURA DE<br>P_9074_A |
|                           |                                 |                                 |
|                           |                                 |                                 |
| •••                       |                                 |                                 |
|                           |                                 |                                 |
| Aplicaciones              |                                 |                                 |
| ?<br>Avuda                |                                 |                                 |

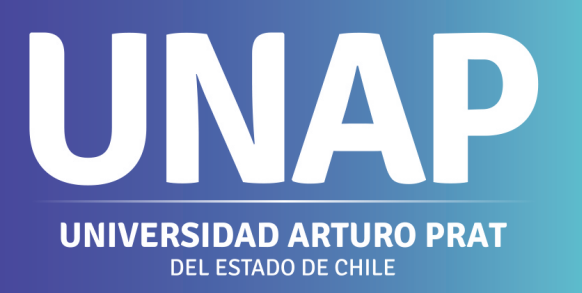

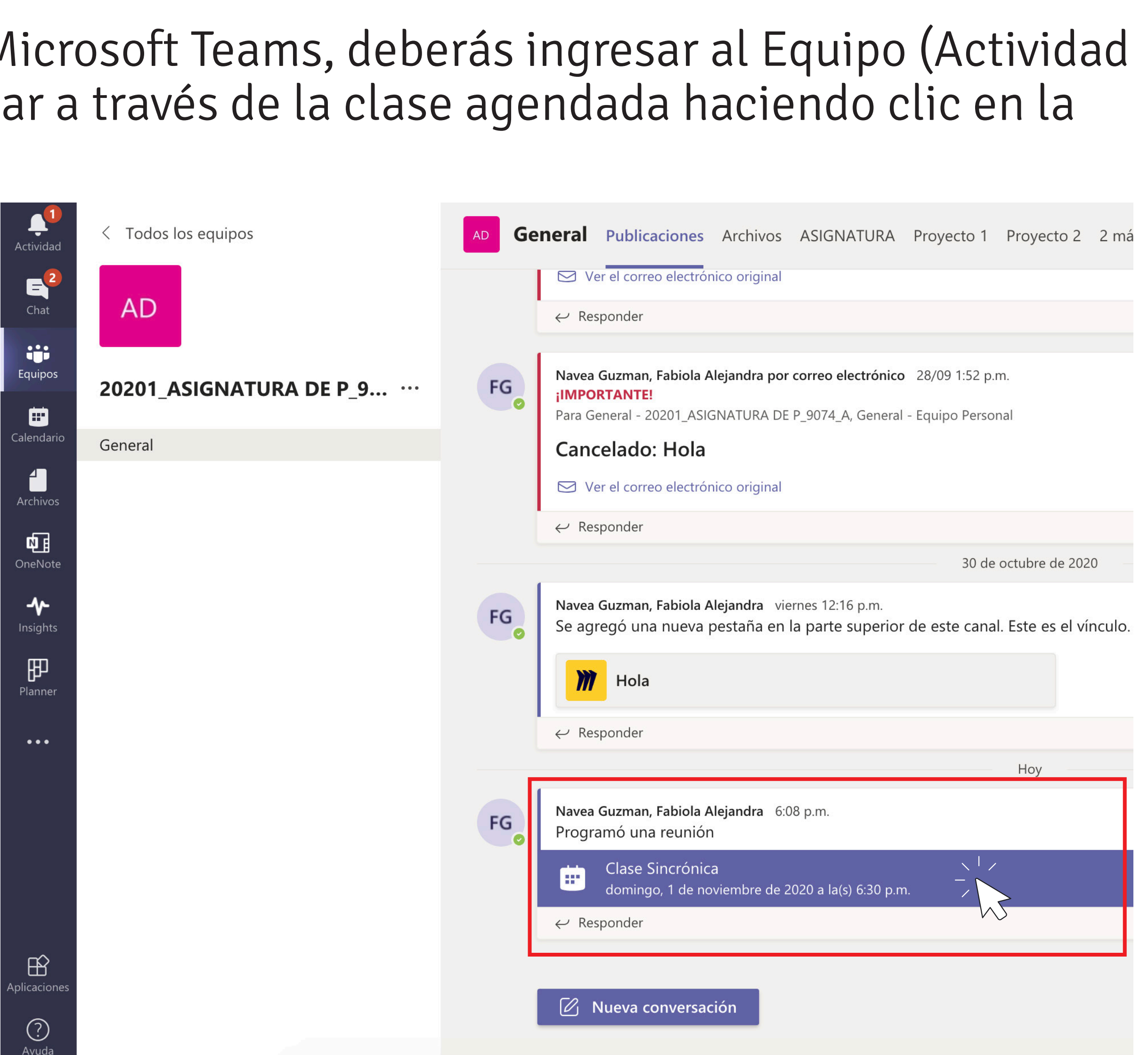

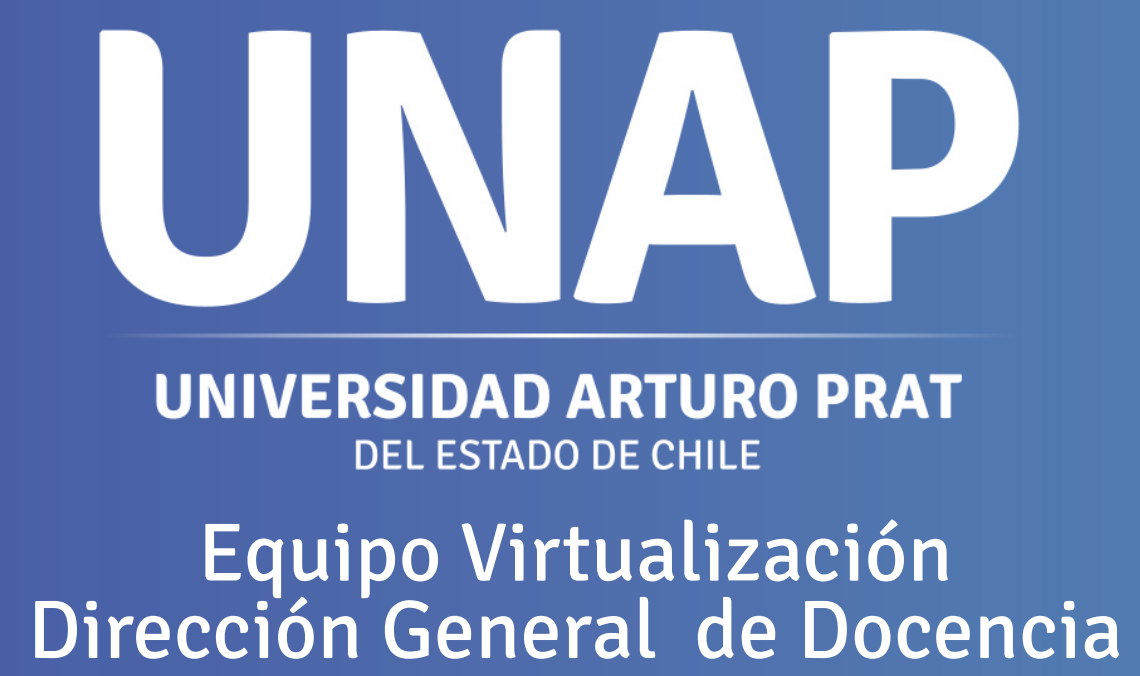